## Outfitter Roster Submitting Requests and Managing Requests/Roster

"Outfitter Roster Request" and "Manage My Links" are the online features that outfitters will use to manage licensed guides to confirm their employment to the Board as required in IDAPA 24.35.01.103.03. for a guide's license to be valid. Roster requests can only be made by guides. Outfitters will not have the ability to add a guide without first receiving a request from them.

First, let's look at how guides submit an "Outfitter Roster Request" from the guide's Online Service account. NOTE: This example will show the guide in an "Inactive" status as they are not currently on any outfitter's roster. This indicates that the guide license is not valid until they are employed by an outfitter, which is indicated by being on an Outfitter Roster.

1. Once you have logged into your online profile, click on the "Summary" tab. The "Summary" tab will show your License(s).

To begin the roster request process, click on the "Outfitter Roster Request" Link in the License panel:

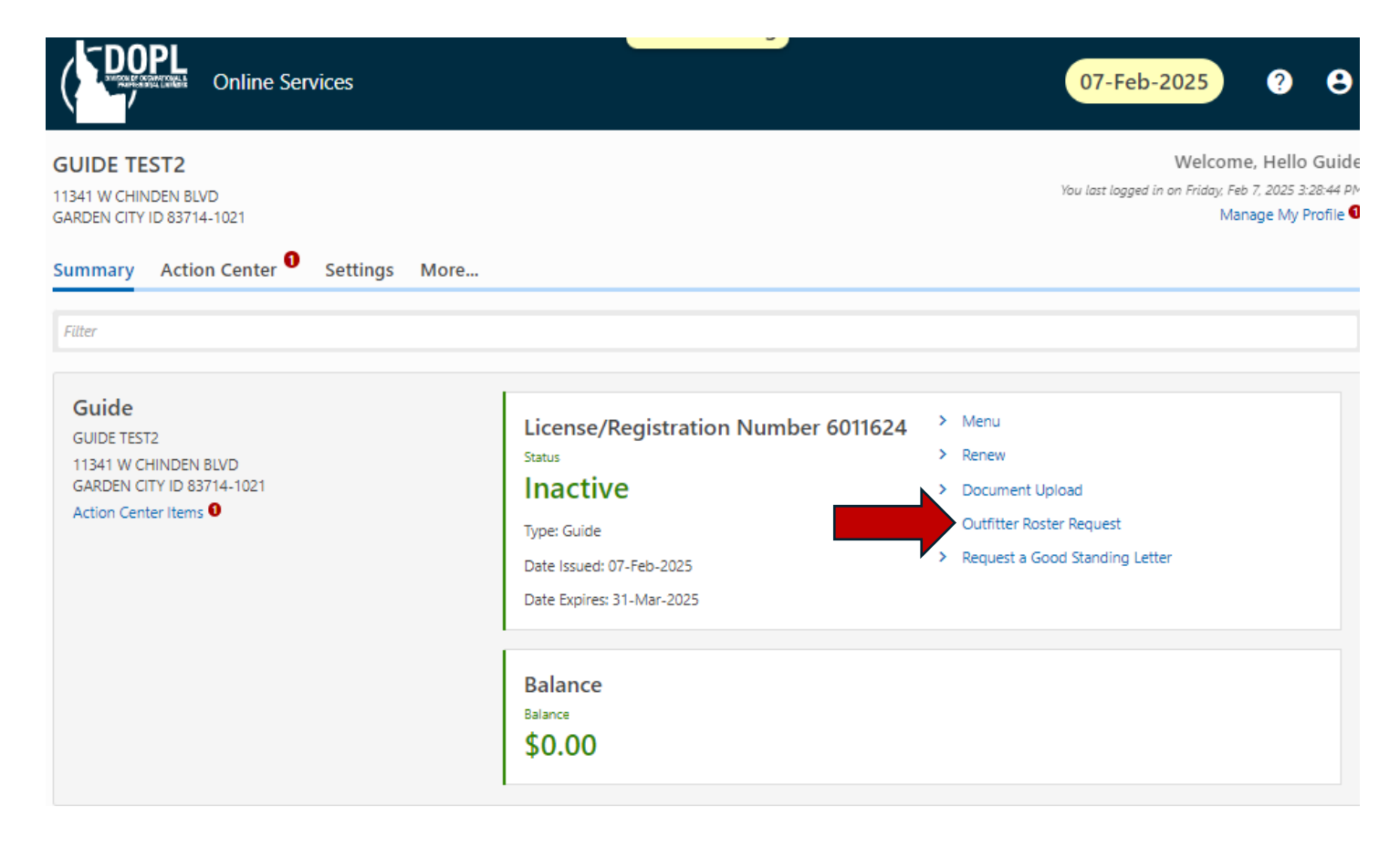

2. You will be taken to a page like this. First, you will need the license number of the outfitter whose roster you wish to be added to. You can search for a license number using the following link, <u>Online Services</u>. Once you have entered the information click "Next" to proceed to the questionnaire.

| Request to be part of an Outfitter's<br>Roster                                           |   |          |      |   |
|------------------------------------------------------------------------------------------|---|----------|------|---|
| Guide<br>6011624<br>GUIDE TEST2                                                          |   |          |      |   |
| Outfitter Roster Request                                                                 |   |          |      |   |
| Request to be part of an Outfitter's Roster Outfitter License Number * Required Required |   |          |      |   |
| Cancel                                                                                   | < | Previous | Next | > |

3. From this page, you will need to answer each question regarding which activities you will be doing while employed by the outfitter. Once all questions are complete click "Next" to proceed to the document upload section.

| Outfitter Roster Re    | quest                    | Activity Questions                       |                        |                 |                  |               |               |                  |   |      |         |   |      |   |
|------------------------|--------------------------|------------------------------------------|------------------------|-----------------|------------------|---------------|---------------|------------------|---|------|---------|---|------|---|
| Questions              |                          |                                          |                        |                 |                  |               |               |                  |   |      |         |   |      |   |
| Do you intend to do an | y hunting-related act    | tivities for the outfitter you have      | indicated?             |                 |                  |               |               |                  |   |      |         |   |      |   |
| Yes                    | No                       |                                          |                        |                 |                  |               |               |                  |   |      |         |   |      |   |
| Do you intend to do an | y power or float boat    |                                          | classified river secti | tions or lakes? | *                |               |               |                  |   |      |         |   |      |   |
| Yes                    | No                       |                                          |                        |                 |                  |               |               |                  |   |      |         |   |      |   |
| Do you intend to do an | y activities involving   | <br>the use of an ATV, UTV, or Snov      | vmobile? *             |                 |                  |               |               |                  |   |      |         |   |      |   |
| Yes                    | No                       |                                          |                        |                 |                  |               |               |                  |   |      |         |   |      |   |
| Do you intend to do an | y activities that involv | <br>ve Non-motorized travel in aval      | anche terrain (backo   | kcountry skiing | ng, Nordic skiin | g, or snowsho | eing on non-g | proomed trails)? | * |      |         |   |      |   |
| Yes                    | No                       |                                          |                        |                 |                  |               |               |                  |   |      |         |   |      |   |
| Do you intend to do an | y activities involving   | <br>Rock Climbing or Mountaineeri        | ng? *                  |                 |                  |               |               |                  |   |      |         |   |      |   |
| Yes                    | No                       |                                          |                        |                 |                  |               |               |                  |   |      |         |   |      |   |
| Do you intend to do an | y equestrian activities  | <br>s (trail rides, animal pack trips, v | vagon rides)? *        |                 |                  |               |               |                  |   |      |         |   |      |   |
| Yes                    | No                       |                                          |                        |                 |                  |               |               |                  |   |      |         |   |      |   |
|                        |                          |                                          |                        |                 |                  |               |               |                  |   |      |         |   |      |   |
|                        |                          |                                          |                        |                 |                  |               |               |                  |   |      |         |   |      |   |
| Cancel                 |                          |                                          |                        |                 |                  |               |               |                  |   | < Pr | revious | N | lext | > |

4. The required forms are the guide training forms available on the following OGLB webpage, <u>Guide Applications and Amendments | Division of Occupational and Professional Licenses</u>. These will depend upon the activities you plan to engage in as indicated in the previous questionnaire section. Once all required forms are attached click "Next" to proceed to the review page.

| <b>⊘</b>                               |                    | O           |
|----------------------------------------|--------------------|-------------|
| Outfitter Roster Request               | Activity Questions | Attachments |
| De surias di Casara                    |                    |             |
| Required Forms                         |                    |             |
| Hunting Guide Training Form *          |                    |             |
| Choose File or Drop Here               |                    |             |
| River Guide Training Form *            |                    |             |
| Choose File or Drop Here               |                    |             |
| Mountain Excursion Guide Training Form | :                  |             |
| Choose File or Drop Here               |                    |             |
| Equestrian Guide Training Form *       |                    |             |
| Choose File or Drop Here               |                    |             |
|                                        |                    |             |
|                                        |                    |             |
| Cancel                                 |                    |             |

From this page you can review the information for the outfitter number you entered in step 2. All guides must attest to having completed the required training certifications outlined in IDAPA 24.35.01.103. If the information matches the outfitter you wish to submit a roster request to then click "Submit" to complete this process.

| Outfitter Roster Request        | Activity Questions                     | Attachments                         | Review |            |        |
|---------------------------------|----------------------------------------|-------------------------------------|--------|------------|--------|
| Review                          |                                        |                                     |        |            |        |
| I acknowledge that I possess a  | II the guide training certifications a | as provided in IDAPA 24.35.01.103   | I.     |            |        |
| Furthermore, I confirm that I v | would like to request to be a part o   | f the following Outfitter's Roster. |        |            |        |
| Outfitter License Number        |                                        |                                     |        |            |        |
| 5011524                         |                                        |                                     |        |            |        |
| Outfitter Name                  |                                        |                                     |        |            |        |
| HELLO OUTFITTER                 |                                        |                                     |        |            |        |
|                                 |                                        |                                     |        |            |        |
|                                 |                                        |                                     |        |            |        |
| Cancel                          |                                        |                                     |        | < Previous | Submit |

6. When the request has been successfully sent you will land on the confirmation page. Click on the "OK" button to go back to your profile main page:

| Confirmation                                                         |
|----------------------------------------------------------------------|
| Dear Sir or Madam,                                                   |
| Your Request to be part of an Outfitter's Roster has been submitted. |
| Division of Occupational & Professional Licenses<br>(208) 334-3233   |
| Printable View                                                       |
| ОК                                                                   |
|                                                                      |

Once the Guide has submitted the request it will then be on the Outfitter to complete the process by either approving or denying the request from the Outfitter's Online Services page.

1. Once you have logged into your online profile, click on the "Summary" tab. The "Summary" tab will show your License(s).

To begin the roster request process, click on the "Review Guide Roster Requests" Link in the License panel:

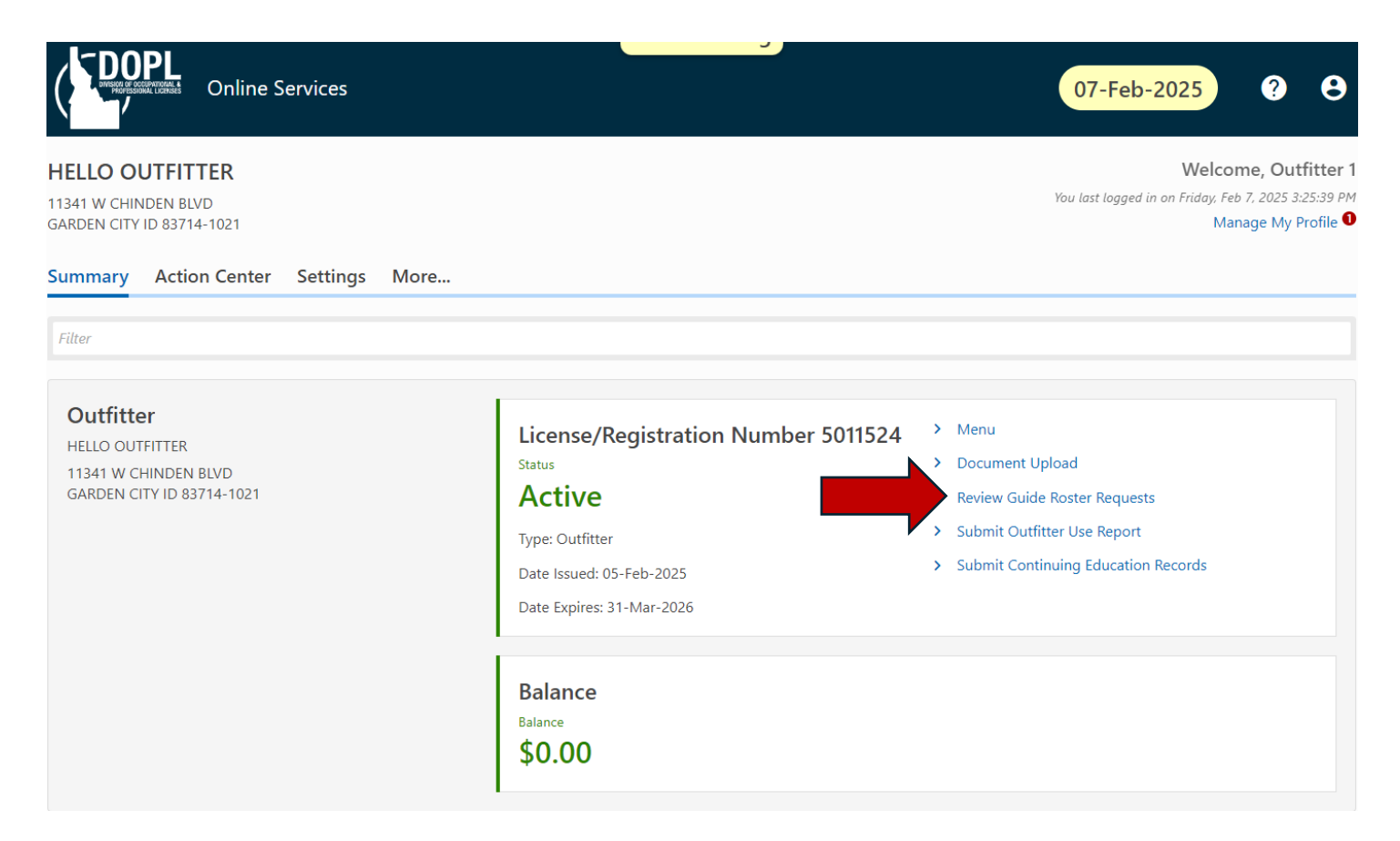

2. From this page, outfitters can see all pending requests they have received. You have the option to "Approve" or "Deny" any number of requests all at once. If you select "Deny" the "Comments" box will become required. It is optional if you would like to state your reasoning for denying the request, if you do not simply put NA.

Once you have selected either option you may click "Submit" to complete the request.

| < HELLO OUTFITTER                                                  |                |         |      |          |            |        |  |  |  |
|--------------------------------------------------------------------|----------------|---------|------|----------|------------|--------|--|--|--|
| Review Guide Roster Requests                                       |                |         |      |          |            |        |  |  |  |
| Outfitter                                                          |                |         |      |          |            |        |  |  |  |
| 5011524                                                            |                |         |      |          |            |        |  |  |  |
| HELLO OUTFITTER                                                    |                |         |      |          |            |        |  |  |  |
|                                                                    |                |         |      |          |            |        |  |  |  |
|                                                                    |                |         |      |          |            |        |  |  |  |
| Guide Requests                                                     |                |         |      |          |            |        |  |  |  |
| Review the below guide request(s) and either approve or deny them. |                |         |      |          |            |        |  |  |  |
|                                                                    |                |         |      |          |            |        |  |  |  |
| Guide Name                                                         | Requested Date | Approve | Deny | Comments |            |        |  |  |  |
| GUIDE TEST2                                                        |                |         |      |          |            |        |  |  |  |
| I                                                                  | <u>`</u>       | ~       |      | -        |            |        |  |  |  |
|                                                                    |                |         |      |          |            |        |  |  |  |
| Cancel                                                             |                |         |      |          | < Previous | Submit |  |  |  |

3. If you approve the request both you and the guide will receive an email link to the updated guide's license. The guide will get this license immediately via email. NOTE: The guide license will now be active and display the Outfitters number under the "Employed By" section.

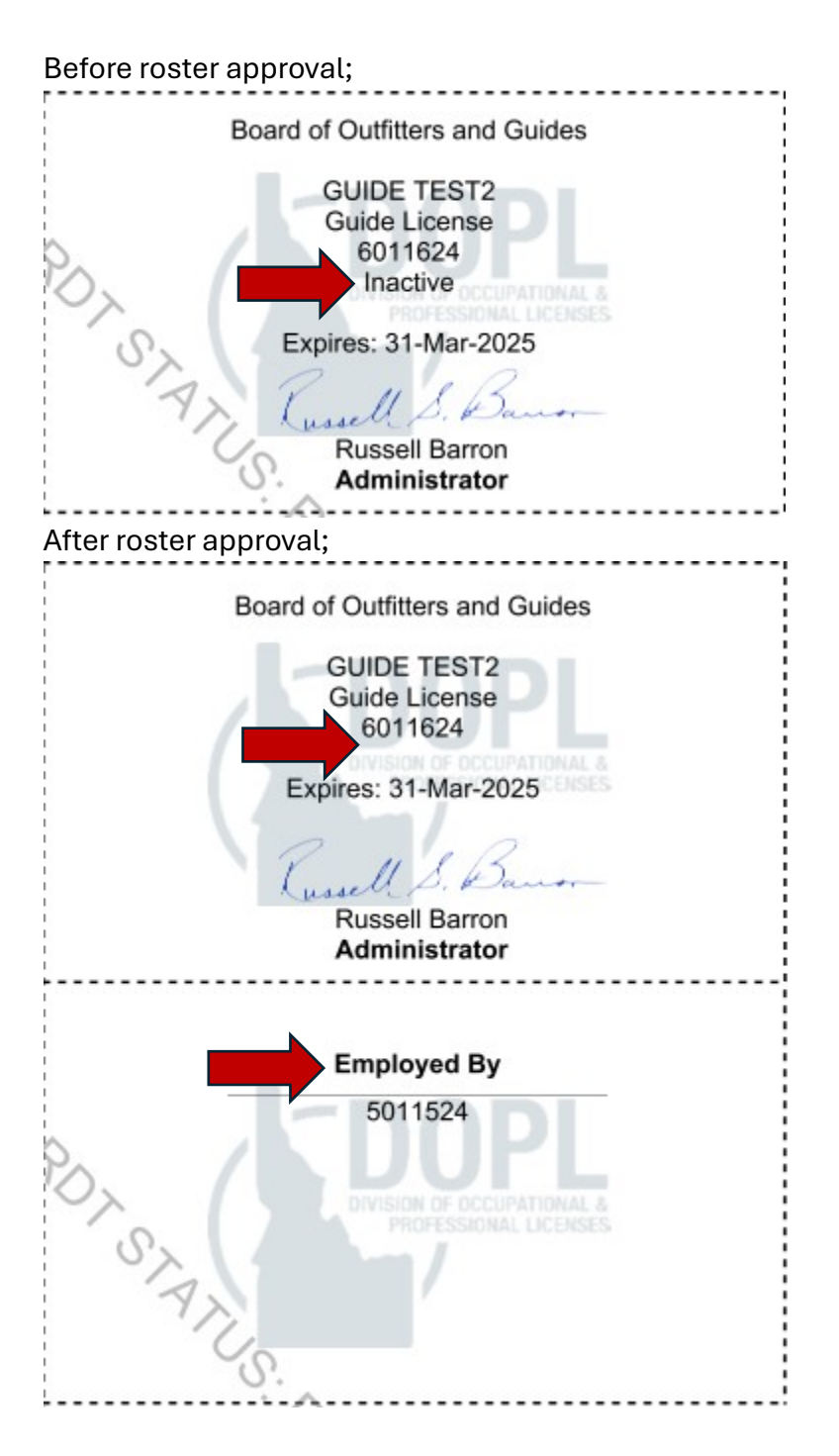